## COMO FAZER UM ACERTO CONTRÁRIO?

## A-2 - FERRAMENTA – ACERTO DE ESTOQUE (Retaguarda)

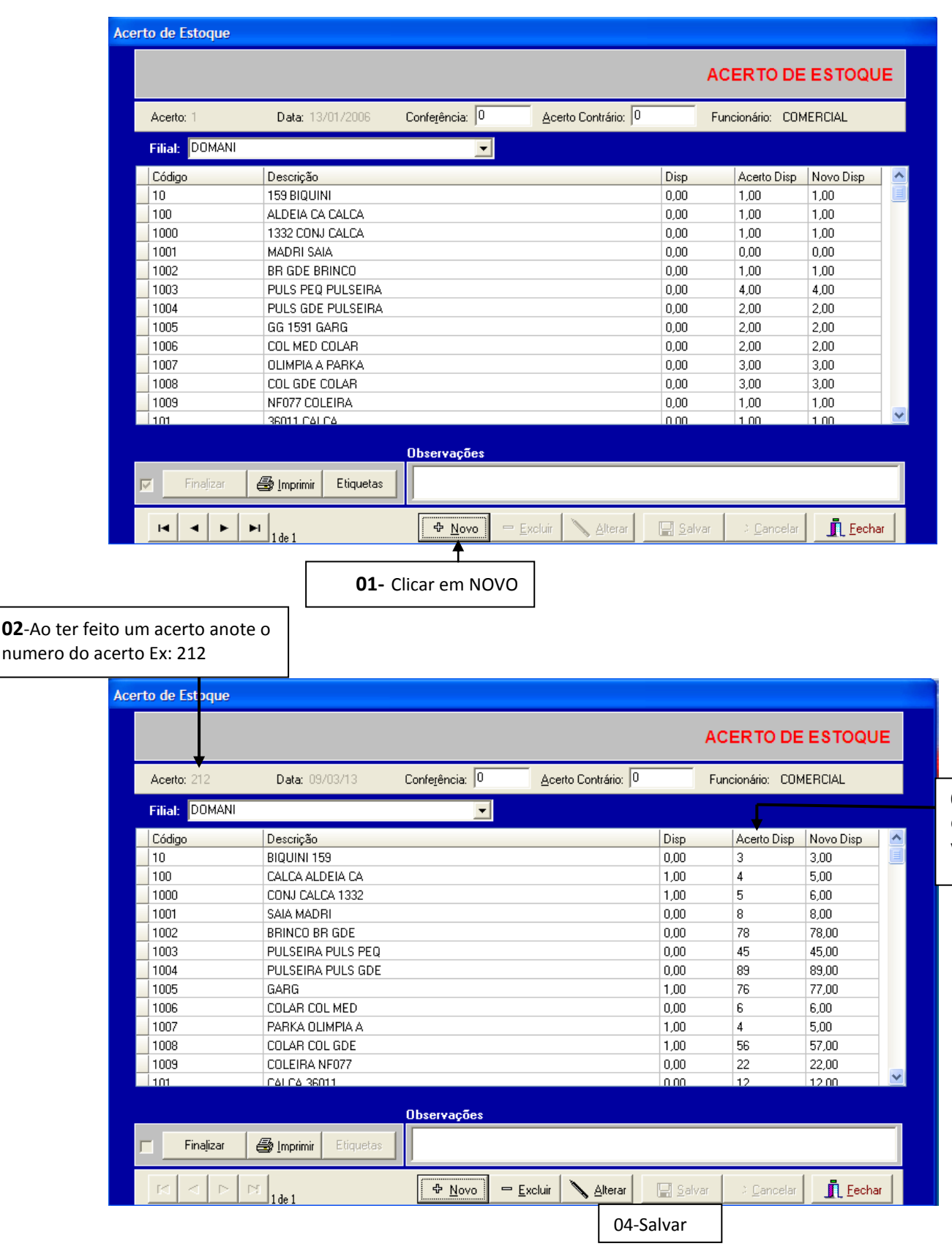

03-Lance a quantidade que você contou.

|                               | Acerto de Estoque |                        |                                 |                       |                      |                    |           | 02-Digite o         |
|-------------------------------|-------------------|------------------------|---------------------------------|-----------------------|----------------------|--------------------|-----------|---------------------|
| <b>03</b> -Digite a<br>Filial |                   |                        |                                 |                       | AC                   | ERTO DE            | ESTOQUE   | Acerto que          |
|                               | Acerto: 🔶         | Data: 09/03/13         | Confe <u>r</u> ência: 0         | Acerto Contrário: 212 | Fur                  | ncionário: COM     | ERCIAL    | foi feito em        |
|                               | Filial: DOMANI    |                        | •                               |                       |                      |                    |           | Acerto Disp.        |
|                               | Código            | Descrição              |                                 |                       | Disp                 | Acerto Disp        | Novo Disp |                     |
|                               | _                 |                        |                                 |                       | 0                    | 0                  | 0         |                     |
|                               |                   |                        |                                 |                       |                      |                    |           |                     |
|                               |                   |                        |                                 |                       |                      |                    |           |                     |
|                               |                   |                        |                                 |                       |                      |                    |           |                     |
|                               |                   |                        |                                 |                       |                      |                    |           |                     |
|                               |                   |                        |                                 |                       |                      |                    |           |                     |
|                               |                   |                        |                                 |                       |                      |                    |           |                     |
|                               |                   |                        |                                 |                       |                      |                    |           |                     |
|                               |                   |                        | Observasãos                     |                       |                      |                    |           |                     |
|                               | Finalizar         | A lessini              |                                 |                       |                      |                    |           |                     |
|                               |                   | ey imprimir cuquetas   |                                 |                       |                      |                    |           |                     |
|                               |                   | Inserindo              | ⊕ <u>N</u> ovo – <u>E</u> x     | cluir 🔪 Alterar       | 🔛 <u>S</u> alvar     | 🕫 <u>C</u> ancelar | Eechar    |                     |
|                               |                   |                        |                                 |                       |                      |                    |           |                     |
|                               |                   |                        | <b>01</b> -Clique<br>em NOVO    | 04                    | l-Clique<br>n Salvar |                    |           |                     |
|                               |                   |                        |                                 |                       | in Sarrai            |                    |           |                     |
|                               | Acerto de Estoque |                        |                                 |                       |                      |                    |           |                     |
|                               |                   |                        |                                 |                       | AC                   | CERTO DE           | ESTOQUE   |                     |
|                               | Acerto: 213       | Data: 09/03/13         | Conferência: 0                  | Acerto Contrário: 212 | 2 Fu                 | ncionário: COM     | ERCIAL    |                     |
|                               | Filial: DOMANI    |                        | - ,                             | _ ,                   |                      |                    |           | 03-Perceba          |
|                               | Código            | Descrição              |                                 |                       | Disp                 | Acerto Disp        | Novo Disp | que o Acerto        |
|                               | 10                | BIQUINI 159            |                                 |                       | 3,00                 | -3,00              | 0,00      | com o sinal         |
|                               | 100               | CONJ CALCA 1332        |                                 |                       | 6,00                 | -4,00              | 1,00      | negativo            |
|                               | 1001              | SAIA MADRI             |                                 |                       | 8,00                 | -8,00              | 0,00      | cancelando          |
|                               | 1002              | BRINCO BRIGDE          |                                 |                       | 78,00                | -78,00             | 0,00      | todo acerto         |
|                               | 1004              | PULSEIRA PULS GDE      |                                 |                       | 89,00                | -89,00             | 0,00      | feito               |
|                               | 1005              | GARG                   |                                 |                       | 77,00                | -76,00             | 1,00      | anteriormente       |
|                               | 1006              | COLAR COL MED          |                                 |                       | 6,00                 | -6,00              | 0,00      | agregado ao         |
|                               | 1007              |                        |                                 |                       | 5,00                 | -4,00              | 1,00      | numero              |
|                               | 1009              | COLEIRA NF077          |                                 |                       | 22,00                | -22,00             | 0,00      | EX:212 foi          |
|                               | 101               | CALCA 36011            |                                 |                       | 12.00                | -12.00             | 0.00      | alterado            |
|                               |                   |                        | Observações                     |                       |                      |                    |           | novamente           |
|                               | Finalizar         | 🖨 Imprimir 🛛 Etiquetas |                                 |                       |                      |                    |           | para o que<br>tinha |
|                               |                   | ⊡ 1de 1                | ( ⊕ <u>N</u> ovo ) ⊨ <u>E</u> > | cluir 🔪 Alterar       | 🔛 <u>S</u> alvar     | ⇒ <u>C</u> ancelar | <u> </u>  |                     |
|                               |                   | ,                      |                                 |                       |                      |                    |           | •                   |
|                               | 05-Clique         | em Finalizar           |                                 | <b>04</b> -Cliq       | ue                   |                    |           |                     |
|                               |                   |                        |                                 | em Salv               | /ar                  |                    |           |                     |

|                                                                          |                                                                                                    |                               |                                                   | AC                         | ERTO DI                                                                 | EESTOQU                                    |
|--------------------------------------------------------------------------|----------------------------------------------------------------------------------------------------|-------------------------------|---------------------------------------------------|----------------------------|-------------------------------------------------------------------------|--------------------------------------------|
| Acerto: 7                                                                | Data: 09/03/13                                                                                         | Confe <u>r</u> ência: 0       | Acerto Contrário: 0                               | Fur                        | ncionário: CO                                                           | MERCIAL                                    |
| Filial: CON                                                              | ICRETISA                                                                                               | •                             | <u>G</u> rade Prod                                |                            |                                                                         |                                            |
| Código                                                                   | Descrição                                                                                              |                               |                                                   | Disp                       | Acerto Disp                                                             | Novo Disp                                  |
| 1001                                                                     | FORTEFOR C B12                                                                                         |                               |                                                   | 277,00                     | 4                                                                       | 281,00                                     |
|                                                                          |                                                                                                    |                               |                                                   | 0                          | 0                                                                       | 0                                          |
|                                                                          |                                                                                                    |                               |                                                   |                            |                                                                         |                                            |
| -                                                                        |                                                                                                    |                               |                                                   |                            |                                                                         |                                            |
|                                                                          | PRODUT                                                                                                 | OS DO ACERTO                  |                                                   |                            | DISPONIV                                                                | ντ                                         |
| ódigo                                                                    | Descrição                                                                                              |                               |                                                   | Antes                      | Acerto                                                                  | Novo                                       |
| )01                                                                      | FORTEFOR C B12                                                                                         |                               |                                                   | 277,00                     | 4,00                                                                    | 281,00                                     |
|                                                                          |                                                                                                    |                               |                                                   |                            | X                                                                       |                                            |
| certo de Estoq                                                           | ue                                                                                                    |                               |                                                   |                            | Å                                                                       |                                            |
| certo de Estoq                                                           | ue                                                                                                    |                               |                                                   | AC                         | R TO D                                                                  | ESTOQU                                     |
| certo de Estoq<br>Acerto:                                                | ue<br>Data: 09/03/13                                                                                   | Conferência: 0                | Acerto Contrário: 7                               | AC                         | ERTO D                                                                  | E ESTOQU                                   |
| Certo de Estoq<br>Acerto:<br>Filial: CON                                 | ue<br>Data: 09/03/13<br>ICRETISA                                                                       | Confe <u>r</u> ência: 0       | Acerto Contrário: 7                               | AC<br>F/                   | cionário: CO                                                            | E ESTOQU                                   |
| Certo de Estoq<br>Acerto:<br>Filial: CON                                 | ue<br>Data: 09/03/13<br>ICRETISA<br>Descrição                                                          | Confe <u>r</u> ência: 0       | Acerto Contrário: 7<br>Grade Prod                 | AC<br>F/                   | cionário: CO                                                            | MERCIAL<br>Novo Disp                       |
| Certo de Estoc<br>Acerto:<br>Filial: CON<br>Código                       | ue<br>Data: 09/03/13<br>ICRETISA<br>Descrição<br>FORTEFOR C B12                                        | Confe <u>r</u> ência: 0       | <u>A</u> certo Contrário: 7<br><u>G</u> rade Prod | AC<br>5<br>Disp<br>281,00  | Acerto Disp<br>-4,00                                                    | MERCIAL<br>Novo Disp<br>277,00             |
| Acerto:<br>Acerto:<br>Filial: CON<br>Código<br>1001<br>VE0: 11.313.94770 | UE<br>Data: 09/03/13<br>ICRETISA<br>Descrição<br>FORTEFOR C B12<br>UUI-31 INSC: UV08841-U3             | Confe <u>r</u> ência: 0       | Acerto Contrário: 7<br>Grade Prod                 | AC<br>Fr<br>Disp<br>281,00 | cionário: CO<br>Acerto Disp<br>-4,00                                    | MERCIAL<br>Novo Disp<br>277,00             |
| Acerto:<br>Filial: CON<br>Código<br>1001                                 | UE<br>Data: 09/03/13<br>ICRETISA<br>Descrição<br>FORTEFOR C B12<br>001-31 Insc: 0008841-03             | Conferência: 0                | Acerto Contrário: 7                               | AC<br>Fr<br>Disp<br>281,00 | ERTOD<br>ccionário: CO<br>Acerto Disp<br>-4,00                          | E ESTOQU<br>MERCIAL<br>Novo Disp<br>277,00 |
| Acerto:<br>Acerto:<br>Filial: CON<br>Código<br>1001<br>SE0: 11.313.94770 | UUE<br>Data: 09/03/13<br>ICRETISA<br>Descrição<br>FORTEFOR C B12<br>UUI-31 INSC: UU08841-U3<br>PRODUTO | Confegência: 0<br>S DO ACERTO | Acerto Contrário: 7<br>Grade Prod                 | AC<br>Fr<br>Disp<br>281,00 | ERTO D<br>cionário: CO<br>Acerto Disp<br>-4,00<br>DISPONÍVE             | ESTOQU<br>MERCIAL<br>Novo Disp<br>277,00   |
| Acerto:<br>Acerto:<br>Filial: CON<br>Código<br>1001<br>Código            | UUE Data: 09/03/13 ICRETISA Descrição FORTEFOR C B12 UU1-31 INSC: UU08841-U3 PRODUTO Descrição         | Conferência: 0<br>S DO ACERIO | Acerto Contrário: 7<br>Grade Prod                 | AC<br>Fr<br>Disp<br>281,00 | ERTO DI<br>ncionário: CO<br>Acerto Disp<br>-4,00<br>DISPONÍVE<br>Acerto | ESTOQU<br>MERCIAL<br>Novo Disp<br>277,00   |

FIM